# Admission to Kerala Management Aptitude Test (KMAT) 2020 GUIDELINES FOR UPLOAD IMAGES

For applying **Kerala Management Aptitude Test (KMAT) 2020** candidate has to upload scanned images of photograph and signature to the application portal.

## **Guidelines for Upload Images**

Upload scanned images of photograph and signature of candidate.

#### Photograph of Candidate:

For applying online, the candidates must have scanned/digital image of their photograph. Specification of photograph image should be as follows (to be strictly followed):

- Photograph must be in colour with a light colour background, white is preferable.
   It must be taken in a professional studio. Photo taken by mobile phone/tab is not accepted.
- Photograph should be in passport size format. Front view of full face and shoulder portion of candidate is to be seen clearly in the photograph.
- The face of the candidate should be straight and at the centre.
- Photo, wearing caps and dark glasses will be rejected.
- Scanned image file should be in **jpg format** (Jpeg).
- Dimensions of the photograph should be
   150 pixels width and 200 pixels height.
- Image file should be **between 15 kb and 100 kb** file size.

#### **Very Important :**

- 1. If the face in the photograph is not clear or the image is not as per the above guideline, your application is liable to be rejected.
- 2 A clear uploaded photograph will help the Invigilator/admission authority to identify the candidate at the examination hall/admission desk. So strictly follow and adhere the specifications and guidelines.

### Signature of Candidate

- On a plain white sheet, the candidate should put his/her signature with black/blue ink. Signature should be clear.
- Scan this signature and crop around the signature.
   Do not scan the full sheet. Scanned image file should be in jpg format. (Jpeg)
- Dimensions of the image of signature must be 150 pixels width and 100 pixels height.
- Image file should be between **10 kb** and **100 kb** file size.

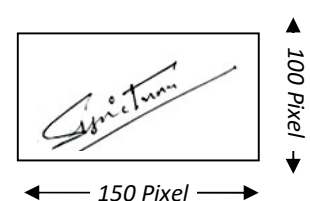

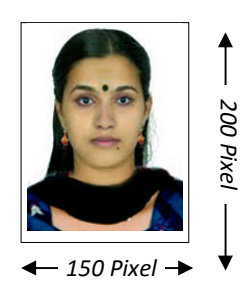

If the face in the photograph is not clear, your application is liable to be rejected.

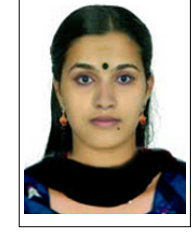

Acceptable format of Sample Photoaraph

CEE OFFICE KERALA

| Upload Photograph & Signature                                         |                                                                                                    |
|-----------------------------------------------------------------------|----------------------------------------------------------------------------------------------------|
| Photograph                                                            |                                                                                                    |
| Choose file                                                           | Photograph Specifications:  Photograph Specifications:  Dimensions of the photograph should be injpg format (ppg).  Image file should be between 15 kb and 30 kb file size.  For more details, <u>Guideline for Upload Images</u> e on the Photograph is clear to identify me |
| Signature                                                             |                                                                                                    |
| Choose file                                                           | Signature Specifications: <ul> <li>Scaned image file should be in jpg format (Jpeg).</li> <li>Dimensions of the signature image should be 150 pixels width and 100 pixels height.</li> <li>Image file should be between 10 kb and 30 kb file size.</li> </ul>                 |
| Ø I hereby declare that the Signature shown is mine and it is legible |                                                                                                    |
|                                                                       | Note:- After Finish Upload Images, further changes in Photograph & Signature are not permitted.                                                                                                    |

**Declarations** indicated against each. Press <u>`Finish Upload Images'</u> button to upload all images to the application portal.

The images once uploaded cannot be changed after completing this step.

#### For any further help

General Enquiry : 0471-2525300 (CEE's Call Centre - 8.00 am to 8.00 pm) 155300, 0471-2335523(Citizen's Call Centre - 24 hours). Fax : 0471-2337228. Email : <u>ceekinfo@cee.kerala.gov.in</u>. For up-to-date information regarding, visit the website : www.cee-kerala.org. For applying online, visit the website : <u>www.cee.kerala.gov.in</u>

-----